Username example: <u>test\_miked@ad.ucla.edu</u> - hidden from the GAL

Password: usual

OWA: outlook.com/owa/ad.ucla.edu –also- outlook.office365.com/owa/ad.ucla.edu

# Outlook 2013 Setup:

Outlook will use the autodiscover service to locate the server.

|                                                                                              |                                                                                                    |         |        | ×        |
|----------------------------------------------------------------------------------------------|----------------------------------------------------------------------------------------------------|---------|--------|----------|
| Auto Account Setu<br>Outlook can autor                                                       | p<br>natically configure many email accounts.                                                                                                    |         |        | × ×      |
| E-mail Account                                                                               |                                                                                                    |         |        |          |
| Your Name:                                                                                   | Michael Davis                                                                                                    |         |        |          |
|                                                                                              | Example: Ellen Adams                                                                                                    |         |        |          |
| E-mail Address:                                                                              | test_miked@ad.ucla.edu                                                                                                    |         |        |          |
|                                                                                              | Example: ellen@contoso.com                                                                                                    |         |        |          |
| Password:                                                                                    | *****                                                                                                    |         |        |          |
| Retype Password:                                                                             | *******                                                                                                    |         |        |          |
|                                                                                              | lype the password your internet service provider has give                                                                                                    | n you.  |        |          |
|                                                                                              |                                                                                                    |         |        |          |
| O Manual setup or a                                                                          | dditional server types                                                                                                    |         |        |          |
| <u> </u>                                                                                     |                                                                                                    |         |        |          |
|                                                                                              |                                                                                                    | < Back  | Next > | Cancel   |
|                                                                                              |                                                                                                    |         |        |          |
| Add Account                                                                                  |                                                                                                    |         |        | ×        |
|                                                                                              |                                                                                                    |         |        | ~        |
| Econobing tox your                                                                           |                                                                                                    |         |        |          |
| Searching for your                                                                           | mail server settings                                                                                                    |         |        | 彩        |
| Searching for your                                                                           | mail server settings                                                                                                    |         |        | ×,       |
| Configuring                                                                                  | mail server settings                                                                                                    | 0       |        | ×        |
| Configuring                                                                                  | mail server settings                                                                                                    | •       |        | *        |
| Configuring<br>Outlook is completi                                                           | mail server settings  ng the setup for your account. This might take several minute shing network connection                                                                              | °<br>5. |        | *<br>    |
| Configuring<br>Outlook is completi<br>Stabli                                                 | mail server settings<br>ng the setup for your account. This might take several minute<br>shing network connection<br>ing for test_miked@ad.ucla.edu settings                              | °<br>S. |        | <u> </u> |
| Configuring<br>Outlook is completi<br>Search<br>Loggin                                       | mail server settings ng the setup for your account. This might take several minute shing network connection ing for test_miked@ad.ucla.edu settings ng on to the mail server              | \$      |        | <u> </u> |
| Configuring<br>Outlook is completi<br>Search<br>Search<br>Loggin                             | mail server settings  ng the setup for your account. This might take several minute ishing network connection ing for test_miked@ad.ucla.edu settings ng on to the mail server            | •       |        | <u> </u> |
| Configuring<br>Outlook is completi<br>Search<br>Loggin                                       | mail server settings ng the setup for your account. This might take several minute shing network connection ing for test_miked@ad.ucla.edu settings ng on to the mail server              | \$      |        | <u> </u> |
| Configuring<br>Outlook is completi<br>$\checkmark$ Establ<br>$\Rightarrow$ Search<br>Loggin  | mail server settings<br>ng the setup for your account. This might take several minute<br>ishing network connection<br>ing for test_miked@ad.ucla.edu settings<br>ng on to the mail server | s.      |        | <u>*</u> |
| Configuring<br>Outlook is completi<br>Search<br>Loggin                                       | mail server settings ng the setup for your account. This might take several minute shing network connection ing for test_miked@ad.ucla.edu settings ng on to the mail server              | °<br>5. |        | <u> </u> |
| Configuring<br>Outlook is completi<br>$\checkmark$ Establi<br>$\Rightarrow$ Search<br>Loggin | mail server settings ng the setup for your account. This might take several minute ishing network connection ing for test_miked@ad.ucla.edu settings ng on to the mail server             | s.      |        | <u> </u> |
| Configuring<br>Outlook is completi<br>Search<br>Loggin                                       | mail server settings  ng the setup for your account. This might take several minute shing network connection ing for test_miked@ad.ucla.edu settings ng on to the mail server             | s.      |        | <u> </u> |
| Configuring<br>Outlook is completi<br>$\checkmark$ Establ<br>$\Rightarrow$ Search<br>Loggin  | mail server settings ng the setup for your account. This might take several minute ishing network connection ing for test_miked@ad.ucla.edu settings ng on to the mail server             | 5.      |        | <u> </u> |
| Configuring<br>Outlook is completi<br>✓ Establ<br>→ Search<br>Loggin                         | mail server settings  Ing the setup for your account. This might take several minute Ishing network connection Ing for test_miked@ad.ucla.edu settings Ing on to the mail server          | s.      |        | <u>*</u> |
| Configuring<br>Outlook is completi<br>Search<br>Loggin                                       | mail server settings  Ing the setup for your account. This might take several minute shing network connection ing for test_miked@ad.ucla.edu settings ng on to the mail server            | s.      |        | *        |

| Add Account                                                                                                    |                                                                                 | ×                   |
|----------------------------------------------------------------------------------------------------|---------------------------------------------------------------------------------|---------------------|
| Congratula                                                                                                    | tions!                                                                          | ×                   |
| Configuring                                                                                                    |                                                                                 |                     |
| Outlook is                                                                                                    | completing the setup for your account. This might take several minutes.         |                     |
| <ul> <li>Image: A second second s</li></ul> | Establishing network connection                                                 |                     |
| <ul> <li>Image: A second second s</li></ul> | Searching for test_miked@ad.ucla.edu settings                                   |                     |
| <ul> <li>✓</li> </ul>                                                                                                    | Logging on to the mail server                                                   |                     |
| Congr                                                                                                    | atulations! Your email account was successfully configured and is ready to use. | Add another account |
| <u>C</u> hange ad                                                                                                    | count settings<br>< <u>B</u> ack                                                | Finish Cancel       |

# Logon:

|        | Windows Security                     |  |  |  |
|--------|--------------------------------------|--|--|--|
|        | Microsoft Outlook                    |  |  |  |
|        | Connecting to test_miked@em.ucla.edu |  |  |  |
| User l | ogon name @ad.ucla.edu               |  |  |  |
|        | ••••••                               |  |  |  |
|        | Remember my credentials              |  |  |  |
|        | More choices                         |  |  |  |
|        | OK Cancel                            |  |  |  |

# **Outlook 2011-2016 (Mac) Setup:** Launch Outlook → Tools → Accounts → +

| Show All                     |                                                                | Accounts                                                             |
|------------------------------|----------------------------------------------------------------|----------------------------------------------------------------------|
| Default /<br>• Enter<br>mike | Enter your Exchange a                                          | account information.                                                 |
| Ucla                         |                                                                |                                                                      |
| Issa_                        | Authentication                                                 | User Name and Password                                               |
|                              | User name:                                                     | test miked@ad.ucla.edu                                               |
|                              | Password:                                                      |                                                                      |
|                              |                                                                | ✓ Configure automatically                                            |
|                              | L                                                              |                                                                      |
|                              |                                                                | Cancel Add Account                                                   |
|                              |                                                                | User name: ad\michaelpdavis                                          |
|                              |                                                                | Password:                                                            |
|                              |                                                                |                                                                      |
|                              |                                                                |                                                                      |
|                              |                                                                |                                                                      |
|                              |                                                                |                                                                      |
|                              |                                                                |                                                                      |
|                              |                                                                |                                                                      |
|                              |                                                                | Advanced                                                             |
| +                            | <b>*</b> ~                                                     |                                                                      |
|                              |                                                                |                                                                      |
| 000                          |                                                                | Verify Certificate                                                   |
| $\bigcirc$                   | A secure conr                                                  | nection cannot be established with the server                        |
|                              | ad.ucla.edu. I                                                 | Do you want to continue?                                             |
| 0                            | <ul> <li>If you continue,</li> <li>will not be secu</li> </ul> | the information that you view and send will be encrypted, but<br>re. |
|                              |                                                                |                                                                      |
|                              |                                                                |                                                                      |
|                              | Show Certi                                                     | ficate Cancel Continue                                               |
|                              | 5.1011 0011                                                    |                                                                      |

# Outlook was redirected to the server autodiscover-s.outlook.com to get new settings for your account test\_miked@ucla.mail.onmicrosoft.com. Do you want to allow this server to configure your settings? https://autodiscover-s.outlook.com/autodiscover/autodiscover.xml Click Allow only if you fully trust the source, or if your Exchange administrator instructs you to. Always use my response for this server Allow Deny

0365

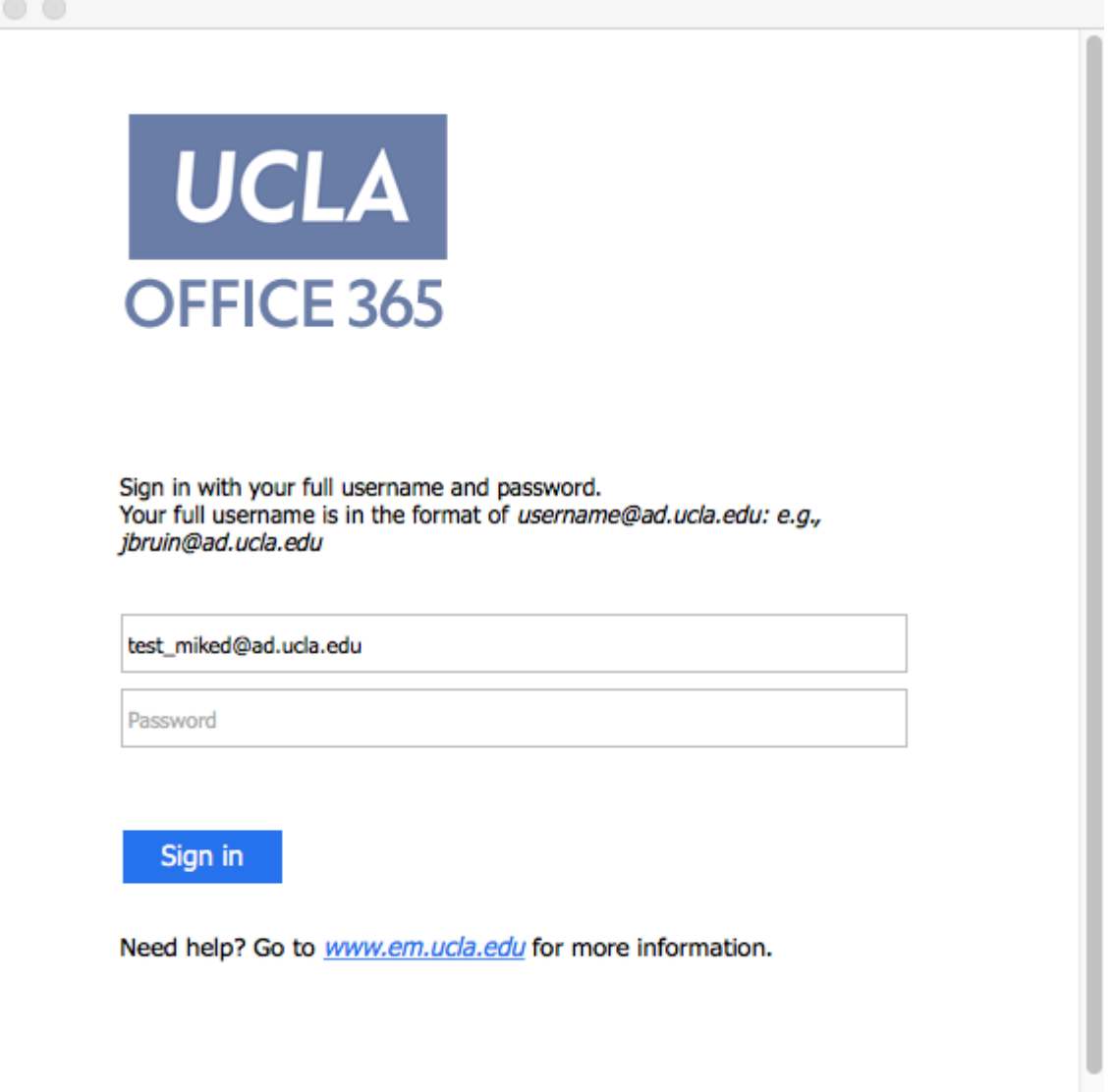

© 2013 Microsoft

**iPhone Setup:** Settings  $\rightarrow$  Mail  $\rightarrow$  Accounts  $\rightarrow$  Add Account  $\rightarrow$  Exchange

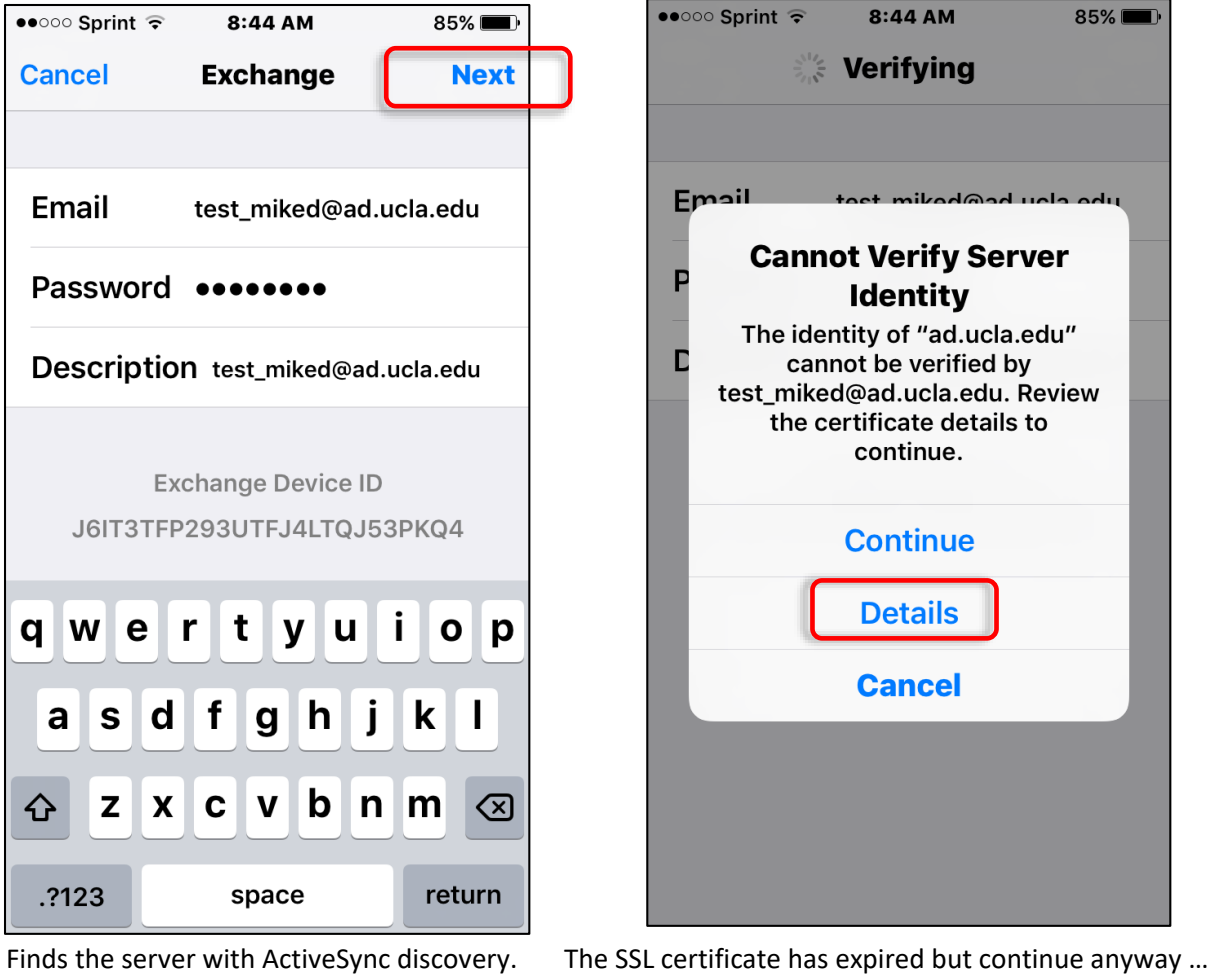

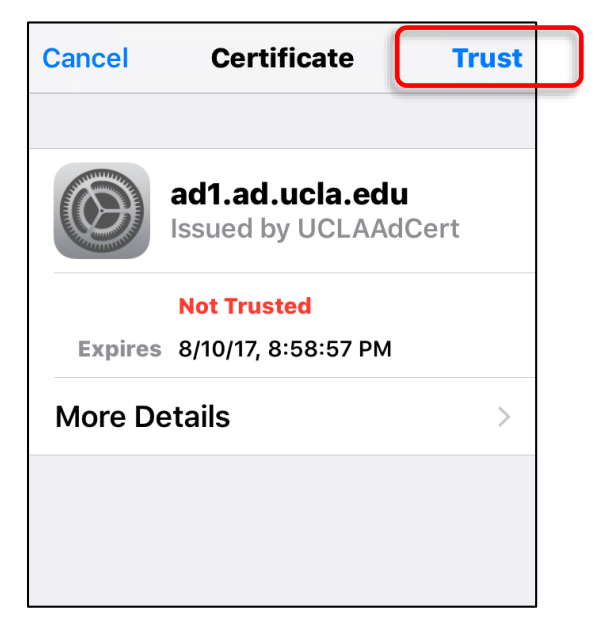

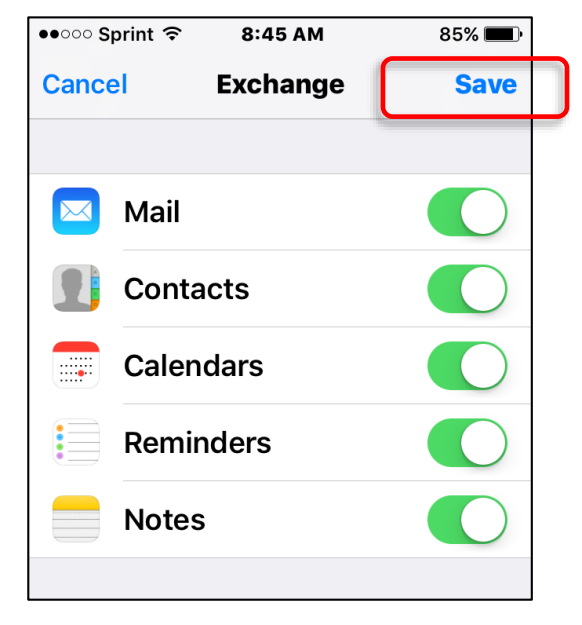

# iPhone Setup for Outlook app from App Store:

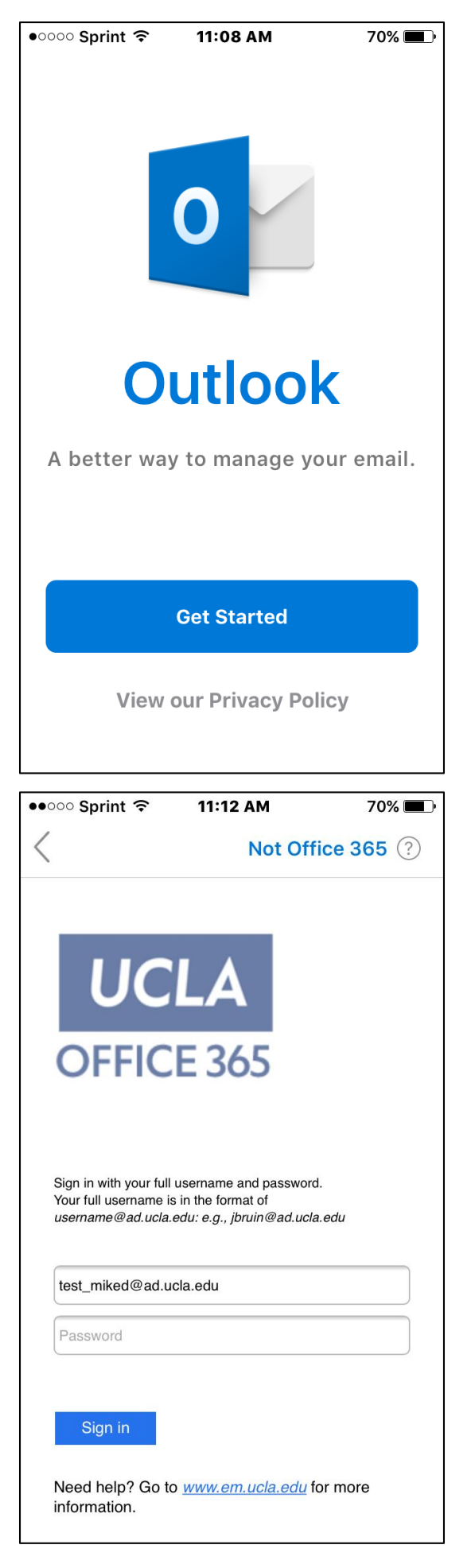

| ●●○○○ Sprint 🧟            | 11:12                   | 2 AM       | 70% 🔳        |  |  |
|---------------------------|-------------------------|------------|--------------|--|--|
| А                         | Add Email Account       |            |              |  |  |
| Enter your work or        |                         |            |              |  |  |
| pers                      | personal email address. |            |              |  |  |
|                           |                         |            |              |  |  |
| test_mik                  | ed@ad.                  | ucla.edu   |              |  |  |
|                           |                         |            |              |  |  |
|                           | Add Ad                  | count      |              |  |  |
|                           |                         |            |              |  |  |
| @hotmail.com @outlook.com |                         |            |              |  |  |
|                           |                         |            | : <b>.</b> . |  |  |
| q w e                     | Γτ                      | yu         |              |  |  |
| as                        | dfg                     | , h j      | k I          |  |  |
|                           |                         |            |              |  |  |
| <b>∂</b> Z                | ХСЛ                     | / b n      | m 🗵          |  |  |
| 123 😅                     | space                   | <b>@</b> . | return       |  |  |

**IMAP Setup:** <u>https://support.office.com/en-us/article/POP-and-IMAP-settings-for-Outlook-</u> Office-365-for-business-7fc677eb-2491-4cbc-8153-8e7113525f6c?ui=en-US&rs=en-US&ad=US